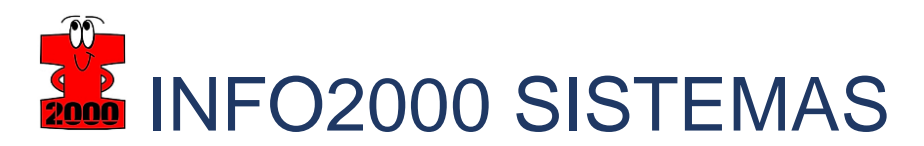

## Fazendo o download do XML de SAT (CF-e)

Para a realizar o download de um CF-e a partir do Portal da Sefaz São Paulo, siga os passos:

- 1 Instale o seu certificado digital no navegador de internet.
- 2 Acesse o Sistema de Consulta da Sefaz SP:
  - CF-

e: https://satsp.fazenda.sp.gov.br/COMSAT/Account/LoginSSL.aspx?ReturnUrl=%2f COMSAT%2f

3 - Selecione a opção contribuinte, e em seguida selecione a opção de acesso via Certificado Digital:

| Acesso ao Sistema |                                                                                                    |  |  |  |  |  |  |
|-------------------|----------------------------------------------------------------------------------------------------|--|--|--|--|--|--|
| Selecione abaix   | ko seu perfil e o tipo de acesso:                                                                               |  |  |  |  |  |  |
| Contribuinte 🖲    | Acesso via Certificado Digital<br>Se você já possui Certificado Digital, por favor,<br>clique na imagem abaixo. |  |  |  |  |  |  |
| Fazendário 🔿      | Certificado<br>Digital                                                                                          |  |  |  |  |  |  |
| Software House 🔿  | Acesso via Usuário e Senha<br>Clique no botão abaixo para informar seu nome                                     |  |  |  |  |  |  |
| Contabilista 🔿    | (PFE).                                                                                                    |  |  |  |  |  |  |
| Atendente 0800 🔾  |                                                                                                    |  |  |  |  |  |  |
| Procurador O      |                                                                                                    |  |  |  |  |  |  |

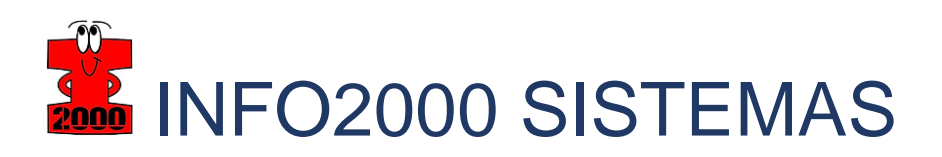

4 - Em seguida selecione o certificado do contribuinte e clique em Ok:

| Segurança do Windows                                                     |          |  |  |  |  |  |
|--------------------------------------------------------------------------|----------|--|--|--|--|--|
| Selecionar um Certificado                                                |          |  |  |  |  |  |
| O site www.identityprd.fazenda.sp.gov.br precisa de suas<br>credenciais: |          |  |  |  |  |  |
| [? <b>≡</b> ]                                                            |          |  |  |  |  |  |
| Emissor:                                                                 |          |  |  |  |  |  |
| Válido de: 26/10/2018 a 26/10/2019                                       |          |  |  |  |  |  |
| Clique aqui para exibir as propriedades do certificado                   |          |  |  |  |  |  |
| Mais opções                                                              |          |  |  |  |  |  |
| ОК                                                                       | Cancelar |  |  |  |  |  |
|                                                                          |          |  |  |  |  |  |

5 - Após realizar o acesso, você pode identificar o número de um série do equipamento SAT utilizado para emitir o documento em:

| ametrização                                                                                          | Pesquisa                                                                                                    | Procura                                                |                                                                                             | enouse mata                                                                                                    | intento Sistema                                                                                                    |                                                                                                    |                                                                                                    |                                                                                                    |                                                                                                    |                                                                                                    |
|----------------------------------------------------------------------------------------------------|----------------------------------------------------------------------------------------------------|--------------------------------------------------------|---------------------------------------------------------------------------------------------|----------------------------------------------------------------------------------------------------|----------------------------------------------------------------------------------------------------|----------------------------------------------------------------------------------------------------|----------------------------------------------------------------------------------------------------|----------------------------------------------------------------------------------------------------|----------------------------------------------------------------------------------------------------|----------------------------------------------------------------------------------------------------|
| pamento                                                                                              | _                                                                                                    | Consul<br>SAT                                          | ltar Parâmetros Ec                                                                          | onsuitar I                                                                                                    | Parâmetro                                                                                                    | s do Equij                                                                                                    | pamento                                                                                                    | SAT                                                                                                    |                                                                                                    |                                                                                                    |
|                                                                                                    |                                                                                                    |                                                        | Número                                                                                      | Raz<br>o de Série do equ                                                                                                    | CNPJ:<br>zão Social:<br>ipamento:                                                                                                    | NETRO DE                                                                                                    | ALMENTON I PRO                                                                                                    | NICAS (M                                                                                                    |                                                                                                    |                                                                                                    |
| Atenção:                                                                                             |                                                                                                    |                                                        | Final Flatsînin (                                                                           | °E-0) á do 10 diac                                                                                                    | Consultar                                                                                                    | Sair                                                                                                    |                                                                                                    |                                                                                                    |                                                                                                    |                                                                                                    |
| O prazo para tr<br>Expirado o praz<br>* Veja as dúvidas                                              | frequentes a                                                                                                    | a consider                                             | da transmissão d                                                                            | e cupons, comunic                                                                                                    | ação e autobloqueic                                                                                                    | do SAT.                                                                                                    |                                                                                                    |                                                                                                    |                                                                                                    |                                                                                                    |
| O prazo para tr<br>Expirado o praz<br>* Veja as dúvidas<br>Equipar                                   | frequentes a                                                                                                    | a respeito                                             | da transmissão d                                                                            | e cupons, comunic                                                                                                    | ação e autobloqueio<br>Parâmetros de o<br>SAT c/<br>(não atendimen<br>autobloque                                                                                                    | do SAT.<br>conectividade do<br>a Sefaz<br>to acarreta em<br>eio do SAT)                                                                                                    | р                                                                                                    | arâmetros de fun                                                                                                    | cionamento do S/                                                                                                    | AT                                                                                                    |
| O prazo para tr<br>Expirado o praz<br>* Veja as dúvidas<br>Equipar                                   | frequentes a                                                                                                    | a respeito                                             | da transmissão d                                                                            | e cupons, comunic<br>es do SAT<br>Última<br>comunicação<br>SAT/Sefaz                                                        | Acão e autobloqueio<br>Parâmetros de o<br>SAT c/<br>(não atendimen<br>autobloque<br>Prazo para o SAT                                                                                                    | do SAT.<br>conectividade do<br>a Sefaz<br>tto acarreta em<br>eio do SAT)<br>Prazo para<br>transmitir CF-e                                                                     | P<br>Transmissão auto<br>Se                                                                                                    | arâmetros de fun<br>omática de CF-e à<br>faz                                                                                                    | cionamento do S/<br>Verificação de stat<br>com a Sefaz e sinc                                                                                          | AT<br>us da comunicação<br>cronismo de relógio                                                                                                    |
| O prazo para tr<br>Expirado o praz<br>* Veja as dúvidas<br>Equipas<br>Número de série                | frequentes a<br>mento SAT                                                                                                    | ção 🛈                                                  | <u>da transmissão d</u><br>Transaçõ<br>Último CF-e<br>recebido pela<br>Sefaz                | e cupons, comunic<br>es do SAT<br>Última<br>comunicação<br>SAT/Sefaz<br>Data / Hora                                         | acão e autobloqueic<br>Parametros de a<br>SAT c/<br>(não atentime<br>autobloque<br>Prazo para o SAT<br>Prazo para o SAT<br>Prazo (inicia-<br>se comunicar com<br>a Sefaz (inicia-<br>sa futira-<br>comunicação<br>SAT/Sefaz) | do SAT.<br>conectividade do<br>a Sefaz<br>tho acarreta em<br>io do SAT)<br>Prazo para<br>transmitir CF-e<br>armazenado no<br>SAT à Sefaz<br>(inicia-se na<br>geração do CF-e) | P<br>Transmissão auto<br>Se<br>Tempo entre as<br>tentativas<br>automáticas de<br>transmissão de<br>transmissão de<br>transmissão de | arâmetros de fun<br>omática de CF-e à<br>faz<br>Qtde de CF-e<br>gerados e não<br>transmitidos que<br>atingida fará o<br>SAT transmit-los<br>SAT transmit-los    | cionamento do SJ<br>Verificação de stat<br>com a Sefaz e sino<br>Tempo entre as<br>tentativas<br>automáticas de<br>verificação de<br>status            | AT<br>us da comunicação<br>ronismo de relógio<br>Qtde de CF-e<br>gerados e não<br>transmitidos que<br>atingida fará o<br>SAT verificar o<br>status  |
| O prazo para tr<br>Expirado o praz<br>* Veja as dúvidas<br>Equipa<br>Número de sério                 | mento SAT                                                                                                    | são 🛈                                                  | da transmissão d<br>Transaçõ<br>Útimo CF-e<br>recebido pela<br>Sefaz<br><u>ver detalhes</u> | es do SAT<br>Ultima<br>comunicação<br>SAT/Sefaz<br>Data / Hora<br>21/11/2018<br>10:56:29                                    | acão e autobloqueic<br>Parâmetros de e<br>SAT c/<br>(não atendime<br>autobloque<br>Prazo para o SAT<br>se comunicar com<br>a Sefaz (inicia-se<br>na última<br>comunicação<br>SAT/Sefaz)                                      | do SAT.<br>conectividade do a Sefaz<br>to acarreta em<br>io do SAT.<br>Prazo para<br>transmitir CF-ea<br>armazenado<br>(inicia:se na<br>geração do CF-e)<br>i                 | P<br>Transmissão auto<br>Se<br>Tempo entre as<br>automáticas de<br>transmissão de<br>CF-e pelo SAT<br>01:37:00                      | arâmetros de fun<br>omática de CF-e à<br>faz<br>Qtda de CF-e<br>garados e não<br>transmitidos que<br>transmitidos que<br>as AT transmiti-los<br>automaticamente | cionamento do SJ<br>Verificação de stat<br>com a Sefaz e sino<br>Tempo entre as<br>tentativas<br>automáticas de<br>verificação<br>e status<br>05:03:00 | AT<br>us da comunicação<br>cronismo de relógio<br>Qtde de CF-e<br>gerados e não<br>transmitidos que<br>atingida fará o<br>SAT verificar o<br>status |
| O prazo para tr<br>Expirado o praz<br>* Veja as dúvidas<br>Equipal<br>Número de série<br>000028289-5 | mento SAT<br>Situaç<br>C Att<br>C Att<br>C | s cupom s<br>a consider<br>a respeito<br>ção 1<br>tivo | de transmissão d Transaçõ Último CF-e recebido pela Sefaz ver detalhes ver detalhes         | e cupons, comunic<br>es do SAT<br>Ultima<br>comunicação<br>SAT/Sefaz<br>Data / Hora<br>21/11/2018<br>10:56:29<br>17/01/2018 | acão e autobloqueio<br>Parâmetros de e<br>SAT c/<br>(não atendime-<br>autobloque<br>Prazo para o SAT<br>se comunicar com<br>a Sefaz (incia-se<br>comunicação<br>SAT/Sefaz)<br>0360:00<br>0720:00                             | do SAT.<br>conectividade do<br>a Sefaz<br>to acarreta em<br>io do SAT)<br>Prazo para<br>transmitir CF-e<br>armazenado<br>(inicia-se na<br>geração do CF-e)<br>i               | P<br>Transmissão aut<br>Se<br>Tempo entre as<br>uetrativas<br>automáticas de<br>CF-e pelo SAT<br>01:37:00<br>01:07:00               | arâmetros de fun<br>mática de CF-e à<br>faz<br>Qtde de CF-e<br>gerados e não<br>transmitidos que<br>atingida fará o<br>SAT transmiti-los<br>automaticamente     | cionamento do S/<br>Varificação de stat<br>com a Sefaz e sino<br>tentativas<br>automáticas de<br>status<br>05:03:00<br>04:33:00                        | AT<br>us da comunicação<br>cronismo de relégio<br>Qtde de CF-e<br>gerados e não<br>transmitidos que<br>atingida fará o<br>SAT verificar o<br>status |

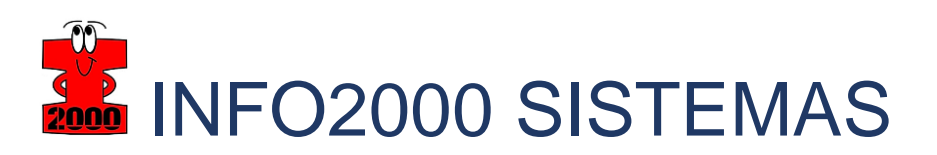

6 - Com numero de série em mãos, devemos consultar os cupons utilizando o número de série do SAT (passo 5), e realizar o filtro por data de emissão do CF-e:

| pons Eq     | quipamento                                          | Parametriz   | ação Pesquisa       | Procurações                 | Software House | se Tratame                                      | nto Sistema            |                      |                    |             | 💼 💌 🤅      |
|-------------|-----------------------------------------------------|--------------|---------------------|-----------------------------|----------------|-------------------------------------------------|------------------------|----------------------|--------------------|-------------|------------|
| sulta Sum   | narizada CFe con                                    | n Erro       |                     |                             |                |                                                 |                        |                      |                    |             |            |
| sultar CFe  | e com Erro                                          |              |                     | Cor                         | isulta aos     | Lotes E                                         | nviados                |                      |                    |             |            |
| sultar CFe  | Itar CFe sem Erros                                  |              |                     |                             |                |                                                 |                        |                      |                    |             |            |
| sultar Lote | es Enviados                                         |              |                     |                             |                |                                                 |                        |                      |                    |             |            |
| io Manual   | de Cupons via S                                     | Site         |                     |                             |                |                                                 |                        |                      |                    |             |            |
| Nú          | imero do Recib                                      | 0:           |                     |                             |                | r                                               | lúmero de série:       | 000028289-           | 87                 |             |            |
|             | Data Inicia                                         | al: 15/08/20 | 018                 | Hora Inicial:               | 00:00          |                                                 | Data Final:            | 15/08/2018           |                    | Hora Final: | 11:50      |
|             |                                                     |              |                     |                             |                |                                                 |                        |                      |                    |             |            |
|             | Tipo de Lot                                         | :e:          | ~                   |                             |                | Resultado do                                    | Processamento:         |                      |                    | ~           |            |
|             | Tipo de Lot<br>Origem do Lot                        | :e:          | ~                   |                             |                | Resultado do                                    | Processamento:         |                      |                    | ~           |            |
|             | Tipo de Lot<br>Origem do Lot                        | :e:          | ~                   |                             |                | Resultado do                                    | Processamento:         |                      |                    | ~           |            |
|             | Tipo de Lot<br>Origem do Lot                        | :e:          | ~                   |                             | Pr             | Resultado do                                    | Processamento:         |                      |                    |             |            |
|             | Tipo de Lot<br>Origem do Lot                        | e:           | ~                   |                             | Pr             | Resultado do                                    | Processamento:         |                      |                    | ~           |            |
|             | Tipo de Lot<br>Origem do Lot                        |              |                     |                             | Pi             | Resultado do                                    | Processamento:         | Itado do             | 0.5000 401         | ~           |            |
|             | Tipo de Lot<br>Origem do Lot<br><u>Nº do Reci</u> l |              | Data de envio do lo | <u>te</u> <u>Data do pr</u> | Processamento  | Resultado do<br>esquisar<br><u>Tipo do Lote</u> | Processamento:<br>Resu | ltado do<br>ssamento | <u>Origem do L</u> | .ote Dov    | wnload XML |

Clicando no numero do recebimento, você terá a relação dos CFes contidos nos XML:

| Consulta aos lotes enviados - Dados do Lote                                        |                                                                                                 |                                 |  |  |  |  |  |  |
|------------------------------------------------------------------------------------|-------------------------------------------------------------------------------------------------|---------------------------------|--|--|--|--|--|--|
| Número do recibo: 350180815001001093679                                            |                                                                                                 |                                 |  |  |  |  |  |  |
| Data de envio do lote: 15/08/2018 01:09:22                                         |                                                                                                 |                                 |  |  |  |  |  |  |
| Data do processamento: 15/08/2018 01:09:25                                         |                                                                                                 |                                 |  |  |  |  |  |  |
| Tipo de lote: Movimento                                                            | Tipo de lote: Movimento                                                                         |                                 |  |  |  |  |  |  |
| Origem de lote: Automático                                                         |                                                                                                 |                                 |  |  |  |  |  |  |
| ongen do later Automatico                                                          |                                                                                                 |                                 |  |  |  |  |  |  |
| Quantidade de cupons: 12                                                           |                                                                                                 |                                 |  |  |  |  |  |  |
| Resultado do processamento: Processado com sucesso                                 |                                                                                                 |                                 |  |  |  |  |  |  |
|                                                                                    |                                                                                                 |                                 |  |  |  |  |  |  |
|                                                                                    |                                                                                                 |                                 |  |  |  |  |  |  |
| Identificador do Cupom                                                             | <u>Nº do Cupom</u>                                                                              | Resultado do Processamento      |  |  |  |  |  |  |
| CFe35180817824142000176590000282890361288602649                                    | 036128                                                                                          | CF-E-SAT PROCESSADO COM SUCESSO |  |  |  |  |  |  |
| CFe35180817824142000176590000282890361298910206                                    | 036129                                                                                          | CF-E-SAT PROCESSADO COM SUCESSO |  |  |  |  |  |  |
| CFe35180817824142000176590000282890361307128463                                    | 036130                                                                                          | CF-E-SAT PROCESSADO COM SUCESSO |  |  |  |  |  |  |
| CFe35180817824142000176590000282890361319580722                                    | 036131                                                                                          | CF-E-SAT PROCESSADO COM SUCESSO |  |  |  |  |  |  |
| CFe35180817824142000176590000282890361327361490                                    | CF-e35180817824142000176590000282890361327361490     036132     CF-E-SAT PROCESSADO COM SUCESSO |                                 |  |  |  |  |  |  |
| CFe35180817824142000176590000282890361339609971                                    | 036133                                                                                          | CF-E-SAT PROCESSADO COM SUCESSO |  |  |  |  |  |  |
| CFe35180817824142000176590000282890361344000866 036134 CF-E-SAT PROCESSADO COM SUC |                                                                                                 |                                 |  |  |  |  |  |  |
| CFe35180817824142000176590000282890361351294179                                    | Fe35180817824142000176590000282890361351294179     036135     CF-E-SAT PROCESSADO COM SUCESSO   |                                 |  |  |  |  |  |  |
| CFe35180817824142000176590000282890361367096061                                    | 036136                                                                                          | CF-E-SAT PROCESSADO COM SUCESSO |  |  |  |  |  |  |
| CFe35180817824142000176590000282890361375640832                                    | <u>CF=35180817824142000176590000282890361375640832</u> 036137 CF=E-SAT PROCESSADO COM SUCESSO   |                                 |  |  |  |  |  |  |
| Página 1 v de 2 <u>Próxima Última</u>                                              |                                                                                                 |                                 |  |  |  |  |  |  |
| Voltar                                                                             |                                                                                                 |                                 |  |  |  |  |  |  |

Após a consulta, para baixar o lote com o CF-e, basta clicar em "Download".